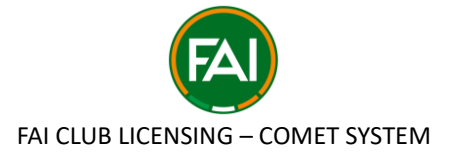

## A guide document for clubs applying for a Licence on COMET. Please note all criteria should be treated as 'A' Criteria unless specifically noted as 'B'.

**Step 1:** Click on the "Licences" tab in the left column:

| ٨       | MyComet     | E Cian McDonald Cian McDonald Common PC                                                                                                    |
|---------|-------------|----------------------------------------------------------------------------------------------------|
|         | DEMO        |                                                                                                    |
| <b></b> | My Calendar | Welcome to Licensing Management                                                                                                    |
| ☆       | My Matches  |                                                                                                    |
| ଚ୍ଚ     | Courses     |                                                                                                    |
| 巴       | My Store    | Active cycles                                                                                                    |
| )°      | My Profile  |                                                                                                    |
| \$      | My Orders   | FAI Club Mark - 2 Star Award Club Licensing - 2025 Men's Premier Division                                                                                                    |
| CLUB    | Licenses    | <ul> <li>FAI</li> <li>bolet.clubMark.twoStar.license</li> <li>FAI</li> <li>2023/2024</li> <li>ColumnesPremierDivision</li> <li>2024/2025</li> <li>IP Seats available (out of 20)</li> </ul> |
|         |             | Start → Start →                                                                                                    |

Step 2: Choose the relevant cycle (The Licence you are applying for) and click "start":

| MyCornet      | E Clan McDonald Robertion FC                                                                                                    |
|---------------|----------------------------------------------------------------------------------------------------|
| DEMO          |                                                                                                    |
| 📅 My Calendar | Welcome to Licensing Management                                                                                                    |
| 🚖 My Matches  |                                                                                                    |
| 🔄 Courses     |                                                                                                    |
|               | Active cycles *                                                                                                    |
| 🚊 My Profile  |                                                                                                    |
| S My Orders   | FAI Club Mark - 2 Star Award Club Licensing - 2025 Men's Premier Division                                                                                                    |
| CLUB          |                                                                                                    |
| E Licenses    | Iobel-chuMark.twoStar.license       ♠ FAI         I 2023/2024       Iobel-mesPremierD/Vision         III 2023/2025       Ibel-mesPremierD/Vision         III 19 Seats available (out of 20)       III 19 Seats available (out of 20) |
|               | Start → Start →                                                                                                    |

Step 3: Click "apply here":

| MyComet       | =                                                                                             | 🚦 🧬 🎽 😋 Cian McDonald 🗸                                                                     |
|---------------|-----------------------------------------------------------------------------------------------|---------------------------------------------------------------------------------------------|
| DEMO          | ← Club Licensing - 2025 Men's                                                                 | Premier Division                                                                            |
| 📅 My Calendar |                                                                                               |                                                                                             |
| 🚖 My Matches  | Details                                                                                       |                                                                                             |
| 🔄 Courses     |                                                                                               |                                                                                             |
| 🖽 My Store    | About                                                                                         | Application                                                                                 |
| 🚊 My Profile  |                                                                                               |                                                                                             |
| S My Orders   | Status R Entity<br>ACTIVE Club                                                                | My application status     DID NOT APPLY     Application mode     Just Apply (with Approval) |
|               | ← Organisation FAI Season 2024/2025                                                           | Application period<br>22/03/2024 - 12/04/2024                                               |
| 🗐 Licenses    | License Seats available<br>2??(abeLmensPremierDiv<br>ision???                                 |                                                                                             |
|               | Notes     Reference Documents Section:     https://support.foiconnect.ie/club-administration/ |                                                                                             |
|               |                                                                                               | Pricing and products                                                                        |
|               |                                                                                               | No items for sale!                                                                          |

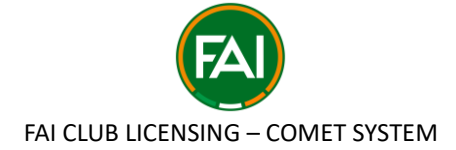

**Step 4:** Click on "apply":

| MyCornet      | ≡                                                                                                    | Sa 🧩 🛒 Can McDonald 🗸                                                                     |  |  |
|---------------|----------------------------------------------------------------------------------------------------|-------------------------------------------------------------------------------------------|--|--|
| DEMO          | <ul> <li>Club Licensing - 2025 Men's F</li> </ul>                                                                                                    | Premier Division                                                                          |  |  |
| 🛗 My Calendar |                                                                                                    |                                                                                           |  |  |
| 🚖 My Matches  | Details                                                                                                    |                                                                                           |  |  |
| 🗑 Courses     |                                                                                                    |                                                                                           |  |  |
|               | About                                                                                                    | Application                                                                               |  |  |
| 🚊 My Profile  |                                                                                                    |                                                                                           |  |  |
| S My Orders   | Status R Entity<br>ACTIVE Club                                                                                                    | My application status<br>DID NOT APPLY     Application mode<br>Just Apply (with Approval) |  |  |
| CLUB          | A Organisation FAI Season 2024/2025                                                                                                    | Application period 22/03/2024 - 12/04/2024                                                |  |  |
| Licenses      | License<br>???label.mensPremierDiv<br>ision??? Seats available<br>19 (out of 20)                                                                                                    | APPLY HERE V                                                                              |  |  |
|               | Notes     Reference Documents Section:     Note:     Note: |                                                                                           |  |  |
|               | mpa//apportracommecanycab commacciony                                                                                                    | Driving and products                                                                      |  |  |
|               |                                                                                                    |                                                                                           |  |  |
|               |                                                                                                    | No items for sale!                                                                        |  |  |
|               |                                                                                                    |                                                                                           |  |  |

**Step 5:** Confirm in writing what licence you are applying for:

| MyComet                                           | =                                                                                                    | Cian McDonaid Cian McDonaid Cian McDonaid         |
|---------------------------------------------------|----------------------------------------------------------------------------------------------------|---------------------------------------------------|
| DEMO                                              | ← Club Licensing - 2025 Men's Premier Division                                                             | le la la la la la la la la la la la la la         |
| ☆ My Matches                                      | Details                                                                                                    |                                                   |
| Courses                                           | About Are you sure?                                                                                        |                                                   |
| <ul> <li>My Profile</li> <li>My Orders</li> </ul> | Stotus     ACTIVE     Club name) will be applying for the (Year and name of Up reg)                        | Ht Application mode<br>Just Apply (with Approval) |
| CLUB                                              | FAI Liornae PromierDiv Liornae Vitadornity V V V V V V V V V V V V V V V V V V V                           |                                                   |
|                                                   | Reference Documents Section:<br>https://support.facconnect.ke/club-odministration/<br>Pricing and products |                                                   |
|                                                   | A ()                                                                                                    | to items for sale!                                |

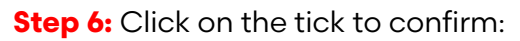

| MyComet                       | =                                                                                                    | Sa 🥐 🏋 🥐 Cian McDonald Rohemian FC                |
|-------------------------------|----------------------------------------------------------------------------------------------------|---------------------------------------------------|
| DEMO                          | ← Club Licensing - 2025 Men's Premier Division                                                              |                                                   |
| া My Calendar<br>☆ My Matches | Details                                                                                                    |                                                   |
| ন্ত্রি Courses                | Are you sure?                                                                                               |                                                   |
| 🖳 My Store                    | About Are you sure you want to execute this action?                                                         |                                                   |
| My Orders                     | Stotus     ACTIVE     Cognition     Fol                                                                     | If Application mode<br>Just Apply (with Approval) |
| 🗐 Licenses                    | Clusters<br>777lobul.mensPremierDiv<br>sison??<br>Notes                                                     |                                                   |
|                               | Retrements Documents Section:<br>https://support.faiconnect.ie/club-edministration/<br>Pricing and products |                                                   |
|                               | 0                                                                                                    | No items for sale!                                |

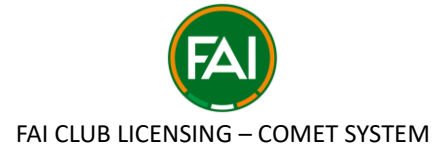

**Step 7:** You are now in the "Submitted" status and you are awaiting approval from the FAI Licensing department to allow you to start your application:

| MyCornet      | E Cian McDonald Control Control Contro |
|---------------|----------------------------------------------------------------------------------------------------|
| DEMO          |                                                                                                    |
| 📅 My Calendar | Welcome to Licensing Management                                                                                                    |
| 🚖 My Matches  |                                                                                                    |
| 🗑 Courses     |                                                                                                    |
|               | Active cycles • Q Filter by name or license                                                                                                    |
| 😩 My Profile  |                                                                                                    |
| S My Orders   | SUBMITTED FAI Club Mark - 2 Star Award                                                                                                    |
| CLUB          | Premier Division r FAI                                                                                                    |
| 🗐 Ucenses     | <ul> <li>FAI</li> <li>Ibel.chibMork.twoStor.license</li> <li>Ibel.chibMork.twoStor.license</li></ul>                                                                                                    |
|               | Continue > Start >                                                                                                    |

**Step 8:** Once you have been approved by the FAI Licencing department, you will receive an email confirming this. Your status will now be changed to "Confirmed":

| MyComet       | E Cian McDonald Commence C                                                                                                    |
|---------------|----------------------------------------------------------------------------------------------------|
| DEMO          |                                                                                                    |
| 📅 My Calendar | Welcome to Licensing Management                                                                                                    |
| 🚖 My Matches  |                                                                                                    |
| 🗑 Courses     |                                                                                                    |
| 🕮 My Store    | Active cycles  V  Q  Filter by name or license                                                                                                    |
| 🚊 My Profile  |                                                                                                    |
| S My Orders   | CONFIRMED FAI Club Mark - 2 Star Award                                                                                                    |
| CLUB          | Premier Division                                                                                                    |
| 🔁 Ucenses     | ♣ FAI     Isobel.clubMork.twoStor.ilcense       ✿ Isobel.mensPremierDivision     ■ 2023/2024       ■ 2024/2025     ■ 18 Seets available (out of 20) |
|               | Continue > Start >                                                                                                    |

**Step 9:** Note the link which will take you to the **Reference Documents** section which will be stored on the COMET Support page:

| MyComet     | E Cian McDonald Common PC                                                                                                    |
|-------------|----------------------------------------------------------------------------------------------------|
| DEMO        | <ul> <li>Club Licensing - 2025 Men's Premier Division</li> </ul>                                                                                                    |
| My Calendar | Control Documents SPORTING FOOTBALL SOCIAL RESPONSIBILITY/SOCIAL AND ENVIRONMENTAL SUSTAINABILITY INFRASTRUCTURE PERSONNEL AND                                                                                                    |
| Si Courses  | Abust                                                                                                    |
| I My Store  | About                                                                                                    |
| My Profile  | Status         Entry         Image: http://production status         Image: http://production status         Image: http://production status         Image: http://production status         Image: http://production status         Image: http://production status         Image: http://production status         Image: http://production status         Image: http://production status         Image: http://production status         Image: http://production status         Image: http://productionstatus         Image: http://productionstatus         < |
| CLUB        | License<br>7710beLmensPremierDiv<br>Karton<br>Karton<br>Stotto volioble<br>18 (out of 20)                                                                                                    |
|             | Notes     Reference Documents Section:     https://support.fdiconnect.ke/dub-odministration/     Pricing and products                                                                                                    |
|             | No items for sale!                                                                                                    |
|             |                                                                                                    |

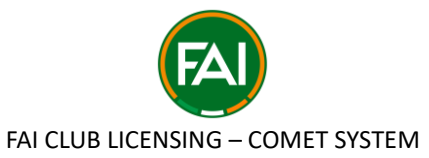

Step 10: Click on the relevant Criteria Heading (SPO, FSR/SES, INF etc...)

| MyComet                     | E Cian McDonald Cian McDonald |
|-----------------------------|----------------------------------------------------------------------------------------------------|
| DEMO                        | <ul> <li>Club Licensing - 2025 Men's Premier Division</li> </ul>                                                                                                    |
| 📅 My Calendar               | C Details Document SPORTING OOTBALL SOCIAL RESPONSIBILITY/SOCIAL AND ENVIRONMENTAL SUSTAINABILITY INFRASTRUCTURE PERSONNEL AND                                                                                                    |
| ⓒn Courses<br>땐 My Store    | About Application                                                                                                    |
| 은 My Profile<br>⑤ My Orders | Status<br>ACTIVE     Entity<br>Club     My opplication status<br>CONFIRMED ©     I Application mode<br>Just Apply (with Approval)                                                                                                    |
| CLUB                        | License<br>???tobeLmensPremierDiv<br>ision???<br>Notes                                                                                                    |
|                             | Reference Documents Section:<br>https://support.foiconnect.ie/club-administration/<br>Pricing and products                                                                                                    |
|                             | No items for sale!                                                                                                    |
|                             |                                                                                                    |

**Step 11:** Click on "Edit" to activate the category evidence area to make submissions. "Entered" indicates that you have now been entered into the application process and can now start submitting:

| ٢    | MyComet     | ≡                                                                                                    | K 7 | 26     | Ĩ      | CM Cian McDonald Bohemian FC |
|------|-------------|----------------------------------------------------------------------------------------------------|-----|--------|--------|------------------------------|
|      | DEMO        | <ul> <li>Club Licensing - 2025 Men's Premier Division</li> </ul>                                                                                                    |     |        |        |                              |
|      | My Calendar |                                                                                                    |     |        |        |                              |
| ☆    | My Matches  | Control Control Contro | IN  | IFRAST | RUCTUR | RE PERSONNEL AND . >         |
| ଚ୍ଚ  | Courses     |                                                                                                    |     |        |        |                              |
| 巴    | My Store    | Edit                                                                                                    |     |        |        | ENTERED V                    |
| 9    | My Profile  |                                                                                                    |     |        |        |                              |
| 6    | My Orders   | Evidences                                                                                                    |     |        |        |                              |
| CLUB |             | SPO 1.01 - Academy Development Programme                                                                                                    |     |        |        |                              |
| Ê    | Licenses    | The licence applicant must have a written Academy Development Programme approved by the FAI.                                                                                                    |     |        |        |                              |
|      |             | SPO 1.01 - Academy Development Programme (File)                                                                                                    |     |        |        |                              |
|      |             | The licence applicant must have a written Academy Development Programme approved by the FAI.                                                                                                    |     |        |        |                              |
|      |             | SPO 1.01 - Academy Development Programme (Confirm)                                                                                                    |     |        |        |                              |
|      |             | The licence applicant must have a written Academy Development Programme approved by the FAI.                                                                                                    |     |        |        |                              |

**Step 12:** Each Criteria will have two data submission options:

- 1) Upload a file/document (New or revised document not previously supplied).
- 2) Confirm "Yes" or "No" ("Yes" means the club are confirming that the Licensing department have been provided with the most up-to-date version of the document required OR the club are committing to achieving the criteria by the relevant date as set out in the licensing manual.
- 3) If a club clicks "No", they should clarify in writing exactly why they are currently <u>unable</u> to meet these criteria.

| DEMO          | C Details Documents SPORTING FOOTBALL SOCIAL RESPONSIBILITY/SOCIAL AND ENVIRONMENTAL SUSTAINABILITY INFRASTRUCTURE                              | PERSONNEL AND |
|---------------|----------------------------------------------------------------------------------------------------|---------------|
| 📅 My Calendar | Save Cancel                                                                                                    | ENTERED V     |
| 🚖 My Matches  |                                                                                                    |               |
| 🕅 Courses     | Evidences                                                                                                    |               |
| My Store      |                                                                                                    |               |
| 💪 My Profile  | SPO 1.01 - Academy Development Programme                                                                                                    |               |
| S My Orders   | The licence applicant must have a written Academy Development Programme approved by the FAI.<br>SPO 1.01 - Academy Development Programme (File) |               |
|               | The licence applicant must have a written Academy Development Programme approved by the FAI.                                                    |               |
| E Licenses    |                                                                                                    |               |
|               | SP01.01 - Academy Development Programme (Confirm)                                                                                               |               |
|               | Yes No                                                                                                    |               |

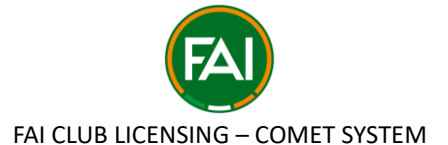

**Step 13:** "Save" means you can edit and delete submissions as you please, without informing the FAI Licensing department of any changes you have made. Note that the "cancel" button clears all data entered into the evidence section:

| ٩    | MyComet     | E Cian McDonald V                                                                                                    |
|------|-------------|----------------------------------------------------------------------------------------------------|
|      | DEMO        | C Details Documents SPORTING FOOTBALL SOCIAL RESPONSIBILITY/SOCIAL AND ENVIRONMENTAL SUSTAINABILITY INFRASTRUCTURE PERSONNEL AND > 4 |
| Ē    | My Calendar | Save C cel ENTERED V                                                                                                    |
|      | My Matches  |                                                                                                    |
| ଚ୍ଚ  | Courses     | Evidences                                                                                                    |
| 巴    | My Store    |                                                                                                    |
| ٥    | My Profile  | SPO 1.01 - Academy Development Programme The licence analicant must have a written Academy Development Programme approved by the FAL |
| ര    | My Orders   | SP0.101 - Academy Development Programme (File)                                                                                       |
| 2    |             | The licence applicant must have a written Academy Development Programme approved by the FAI.                                         |
| CLUB |             | inspiringpositivechangewomensfootballstrategy202024 (1).pdf 🛛 😵                                                                      |
| É    | Licenses    | SP0101-Acrdemy Development Programme (Confirm)                                                                                       |
|      |             | The licence applicant must have a written Academy Development Programme approved by the FAL                                          |
|      |             | Vas No                                                                                                    |
|      |             |                                                                                                    |
|      |             |                                                                                                    |
|      |             | SP0 1.02 - Academy leams                                                                                                    |
|      |             | The licence applicant must at least have the following Academy teams within its legal entity: U14, U15, U17 & U20                    |

**Step 14:** When you have completed the submissions within a particular section, you will click on "Entered" -> "Submit":

| MyComet           | E Cian McDonald Common PC                                                                                                    |
|-------------------|----------------------------------------------------------------------------------------------------|
| DEMO              | C Details Documents SPORTING FOOTBALL SOCIAL RESPONSIBILITY/SOCIAL AND ENVIRONMENTAL SUSTAINABILITY INFRASTRUCTURE PERSONNEL AND |
| 📅 My Calendar     | Edit ENTERED ~                                                                                                    |
| ☆ My Matches      | Submit                                                                                                    |
| 🕅 Courses         | Evidences                                                                                                    |
| 💾 My Store        |                                                                                                    |
| 🔔 My Profile      | SPO 1.01 - Academy Development Programme                                                                                         |
|                   | The licence applicant must have a written Academy Development Programme approved by the FAI.                                     |
| S My Orders       | SPO 1.01 - Academy Development Programme (File)                                                                                  |
| CLUB              | The licence applicant must have a written Academy Development Programme approved by the FAI.                                     |
| <b>一</b> Licenses | inspiringpositivechangewomensfootballstrategy202024 (1).pdf 🔷 💿                                                                  |
|                   | SP0 1.01 - Academy Development Programme (Confirm)                                                                               |
|                   | The licence applicant must have a written Academy Development Programme approved by the FAI.                                     |
|                   | Yes                                                                                                    |
|                   |                                                                                                    |
|                   | SPO 1.02 - Academy Teams                                                                                                    |

**Step 15:** For each criteria evidence that you have chosen "yes", please confirm if the FAI Licensing department have been supplied with the most up-to-date version OR if it's a commitment to achieving the criteria by the required submission date in the Manual:

| Details Documents SPORTING                    | FOOTBALL SOCIAL RESPONSIBILITY/SOCIAL AND ENVIRONMENTAL SUSTAINABILITY INFRASTRUCTURE | PERSONNE |
|-----------------------------------------------|---------------------------------------------------------------------------------------|----------|
| Edit                                          |                                                                                       |          |
| Evidences                                     | Are you sure?                                                                         |          |
|                                               | Are you sure you want to execute this action?                                         |          |
| SPO 1.01 - Academy Development                | Comments                                                                              |          |
| The licence applicant must have a written Acc | SPO. Latest documents were supplied previously                                        |          |
| SPO 1.01 - Academy Development Programn       | or are now submitted as part of this years application.                               |          |
| The licence applicant must have a writter     |                                                                                       |          |
| Happy Feet article.jpg 🔹 💿                    |                                                                                       |          |
| SDO 1 01 - Academy Development Program        | ✓ ×                                                                                   |          |

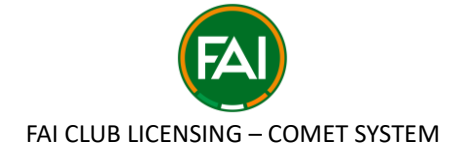

## Step 16: Click the "tick":

| MyCornet      | E Cian McDonald V                                                                                                    |
|---------------|----------------------------------------------------------------------------------------------------|
| DEMO          | Edit                                                                                                    |
| 📅 My Calendar |                                                                                                    |
| 🚖 My Matches  | Evidences                                                                                                    |
| 💮 Courses     | Are you sure?                                                                                                    |
|               | SPO 1.01 - Academy Deve Are you want to execute this action?                                                                                                    |
| 🚊 My Profile  | SP01.01 - Academy Developme consets                                                                                                    |
| S My Orders   | The licence applicant must h SPO 1.01 - Confirmation that the previous<br>document supplied is the most up to date version.<br>SPO 1.04 - Confirmation that club will complete the |
|               | SP0.1.01 - Acordemy Development                                                                                                    |
| E Licenses    | The licence applicant must h                                                                                                    |
|               |                                                                                                    |

**Step 17:** Now the club are in the "Submitted" status for this particular criterion. Note that categories should only be submitted when the club are happy that all is up-to-date as the club are unable to edit this category once "submitted":

| MyComet       | E Cian McDonald Common PC                                                                                                    |
|---------------|----------------------------------------------------------------------------------------------------|
| DEMO          | further develop, professionalise and popularise women's football. SPD 1.09 - Women's Football Development Plan (File)                                                                                                    |
| 📅 My Calendar | The licence applicant must submit a 5-year Women's Football Development Plan which shows the club to support women's football by implementing measures and activities<br>aimed to further develop, professionalise and popularise women's football. |
| 🚖 My Matches  | SPO 1.09 - Women's Football Development Plan (Confirm)                                                                                                    |
| Courses       | The licence applicant must submit a 5-year Women's Football Development Plan which shows the club to support women's football by implementing measures and activities<br>aimed to further develop, professionalise and popularise women's football. |
| My Store      |                                                                                                    |
| My Profile    |                                                                                                    |
| S My Orders   | Edit                                                                                                    |
| 🛱 Licenses    | SubMITTED<br>Clan McDoneld at 7 cs/2024 04:07 PM                                                                                                    |
|               | SPO 1.01 - Confirmation that the previous document supplied is the most up to date version. SPO 1.04 - Confirmation that club will complete the first team medicals by March 31st.                                                                  |
|               | Cian McDonold at 26/03/2024 03:16 PM                                                                                                    |

**Step 18:** Any communication for each criteria will be stored at the bottom of the page of the relevant criteria with a timestamp for each message.

|   | The licence applicant must submit a 5-year Women's Football Development Plan which shows the club to support women's football by implementing measures and activities aimed to further                                                  |
|---|----------------------------------------------------------------------------------------------------|
|   | professionalise and popularise women's football.                                                                                                    |
|   | SPO 1.09 - Women's Football Development Plan (File)                                                                                                    |
|   | The licence applicant must submit a 5-year Women's Football Development Plan which shows the club to support women's football by implementing measures and activities aimed to furt<br>professionalise and popularise women's football. |
|   | Liffey Champion.jpg 🕚 💿                                                                                                    |
|   | SPO 1.09 - Women's Football Development Plan (Confirm)                                                                                                    |
|   | The licence applicant must submit a 5-year Women's Football Development Plan which shows the club to support women's football by implementing measures and activities aimed to furt<br>professionalise and popularise women's football. |
|   | Yes                                                                                                    |
|   |                                                                                                    |
|   |                                                                                                    |
|   | Edit                                                                                                    |
|   | Edit                                                                                                    |
|   | Edit                                                                                                    |
|   | Edit                                                                                                    |
|   | Edit                                                                                                    |
|   | Edit SUBMITTED Bracey Daniels at 03/04/2024 12:29 PM                                                                                                    |
| 0 | Edit SUBMITTED Brocey Daniels at 03/04/2024 12:29 PM SPO. Latest documents were supplied previously or are now submitted as part of this years application.                                                                             |
|   | Edit SUBMITTED Bracey Daniels at 03/04/2024 12:29 PM SPO, Latest documents were supplied previously or are now submitted as part of this years application.                                                                             |
|   | Edit SUBMITTED Brocey Daniels at 03/04/2024 12:29 PM SPO, Latest documents were supplied previously or are now submitted as part of this years application. ENTERED                                                                     |

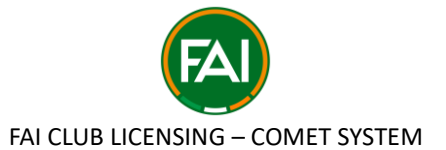

**Step 19:** The Licensing department will receive an email when the clubs "submit". The Licensing Experts will then review and "confirm" if they are to be supplied to the licensing committee (green tick) OR if they "return" a submission, it will be accompanied with a message clarifying what is outstanding (red x).

| CLUB           | SPO 1.01 - Academy Development Programme                                                                                                    |
|----------------|----------------------------------------------------------------------------------------------------|
| 🚍 Licenses     | The licence applicant must have a written Academy Development Programme approved by the FAI.                                                                                                    |
|                | SPO 1.01 - Academy Development Programme (File)                                                                                                    |
|                | The licence applicant must have a written Academy Development Programme approved by the FAI.                                                                                                    |
|                | inspiringpositivechangewomensfootballstrategy202024 (1),pdf 🚺 💿                                                                                                    |
|                | SPO 1.01 - Academy Development Programme (Confirm)                                                                                                    |
|                | The licence applicant must have a written Academy Development Programme approved by the FAI.                                                                                                    |
|                | Yes                                                                                                    |
| My Orders CLUB | SPO 1.03 - Registration of Players<br>The licence applicant must confirm that all of its players are registered with the League of Ireland on the FAI's Football Management System and in accordance with the relevant<br>provisions of the FIFA Regulations on the Status and Transfer of Players.<br>SPO 1.03 - Registration of Players (File) |
|                | The licence applicant must confirm that all of its players are registered with the League of Ireland on the FAI's Football Management System and in accordance with the relevant<br>provisions of the FIFA Regulations on the Status and Transfer of Players.                                                                                    |
|                | ^                                                                                                    |
|                | SPO 1.03 - Registration of Players (Confirm)                                                                                                    |
|                | The licence applicant must confirm that all of its players are registered with the League of Ireland on the FAI's Football Management System and in accordance with the relevant<br>provisions of the FIFA Regulations on the Status and Transfer of Players.                                                                                    |
|                | ×                                                                                                    |
|                |                                                                                                    |

**Step 20: Returned** means the club need to take action to amend as set out in the message from the category expert. Anything that has been returned, will be accompanied with clarification and a red x. You will see the exact requirements that are to be amended underneath the word "Returned".

| MyComet       | 😑 💀 🥷 📜 💡 Cian McDonald 🗸                                                                                                    |
|---------------|----------------------------------------------------------------------------------------------------|
| DEMO          | SP0 1.09 - Wamen's Football Development Plan (Confirm) The licence applicant must submit a 5-year Wamen's Football Development Plan which shows the club to support wamen's football by implementing measures and activities |
| 📅 My Calendar | aimed to runner develap, protessionause and popularise women's rootaal.                                                                                                    |
| 📩 My Matches  |                                                                                                    |
| 🐑 Courses     | Edit                                                                                                    |
| 🖽 My Store    |                                                                                                    |
| 🚔 My Profile  | RETURNED                                                                                                    |
| S My Orders   | Clam McDonald at 24 yr 2024 04-33 PM                                                                                                    |
| CLUB          | SPO 1.01 is submitted to for licensing committee. SPO 1.02 - SPO 1.09 to be supplied.                                                                                                    |
| 🗐 Licenses    | Ciam McDonaid at 26/03/2024 04:07 PM                                                                                                    |
|               | SPO 1.01 - Confirmation that the previous document supplied is the most up to date version. SPO 1.04 - Confirmation that club will complete the first team medicals by March 31st.                                           |
|               | Clam McDonoid at 26/03/2024 03:16 PM                                                                                                    |

**Step 21:** Repeat step 11-16 to amend any submissions that need to be made as set out in the message from the category expert.

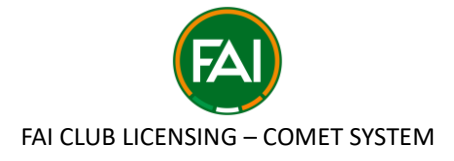

**Step 22: Confirmed** means that this particular category is sitting for the Licensing Committee to review:

| DEMO          | SPO 1.09 - Women's Football Development Plan (Confirm)                                                                                                    |  |
|---------------|----------------------------------------------------------------------------------------------------|--|
| 🗂 My Calendar | The licence applicant must submit a 5-year Warner's Football Development Plan which shows the club to support warner's football by implementing measures and activities<br>almed to further develop, professionalise and popularise warner's football. |  |
| ☆ My Matches  | Yes                                                                                                    |  |
| 🔄 Courses     |                                                                                                    |  |
| My Store      | Edit                                                                                                    |  |
| 🚊 My Profile  |                                                                                                    |  |
| S My Orders   | CONFIRMED                                                                                                    |  |
| CLUB          | Cian McDanald at 22 - 8/2024 04:40 PM                                                                                                    |  |
| 🗐 Licenses    | To be supplied to committee.                                                                                                    |  |
|               | SUBMITTED<br>Clarn McDonald at 24/03/2024 04:36 PM                                                                                                    |  |
|               | All now supplied as requested.                                                                                                    |  |
|               | Cion McDenaid at 24/03/2024 04:33 PM                                                                                                    |  |

Complete a similar process for each criteria heading until all areas have been supplied, reviewed and confirmed.